## **ASROCK** Technical Reference - Q&A

## 1. Q : Ma carte mère dispose d'un module TPM et je veux mettre à jour le BIOS. Comment procéder ?

**R**: Si votre carte mère est équipée d'un module TPM, veuillez suivre les instructions ci-dessous pour désactiver la fonction TPM avant de procéder à la mise à jour du BIOS.

Dans votre système d'exploitation :

- 1. Effectuez un clic droit sur le bouton du menu
- 2. Cliquez ensuite sur Panneau de configuration > Chiffrement du lecteur BitLocker
- 3. Désactivez BitLocker

| 1 🔜 « System   | m and Security > BitLocker Drive Encryption 🗸 🗸 👌                                                  | Search Control Panel       |
|----------------|----------------------------------------------------------------------------------------------------|----------------------------|
| rol Panel Home | BitLocker Drive Encryption<br>Help protect your files and folders from unauthorized access by prot | ecting your drives with Bi |
|                | • For your security, some settings are managed by your system a                                    | administrator.             |
|                | Operating system drive                                                                             |                            |
|                | C: BitLocker Encrypting                                                                            | $\odot$                    |
|                | Sack up your re                                                                                    | coverv key<br>cer          |
|                |                                                                                                    |                            |

## Dans le BIOS

- 1. Rendez vous dans BIOS setup > Advanced > Trusted Computing
- 2. Réglez l'option Security Device Support sur « Disable »

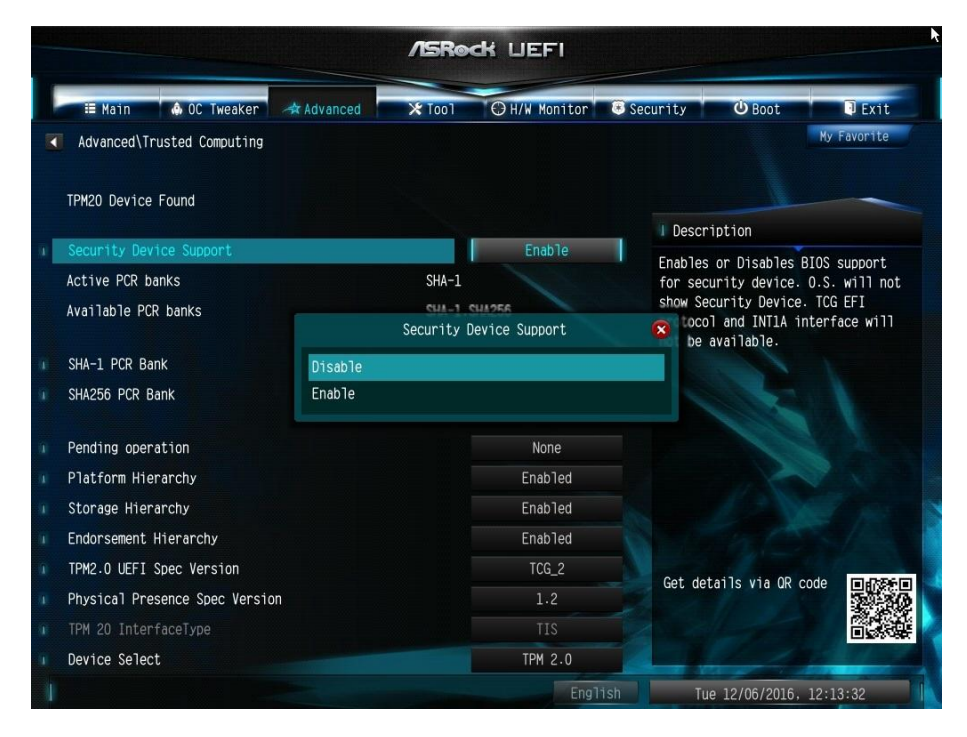

Après la mise à jour du BIOS, vous pouvez réactiver cette option.

## 2. Q : Je souhaite ajouter un module de façade avec des ports USB 2.0 sur mon système DeskMini. Comment installer ce module ?

**R**: Si vous souhaitez installer le module de façade avec ports USB 2.0 sur votre système DeskMini, veuillez suivre la procédure ci-dessous.

Étape 1. Avant l'installation du module USB 2.0 à l'intérieur du châssis.

Veuillez vous reporter à la photo ci-dessous pour positionner le câble du module USB 2.0.

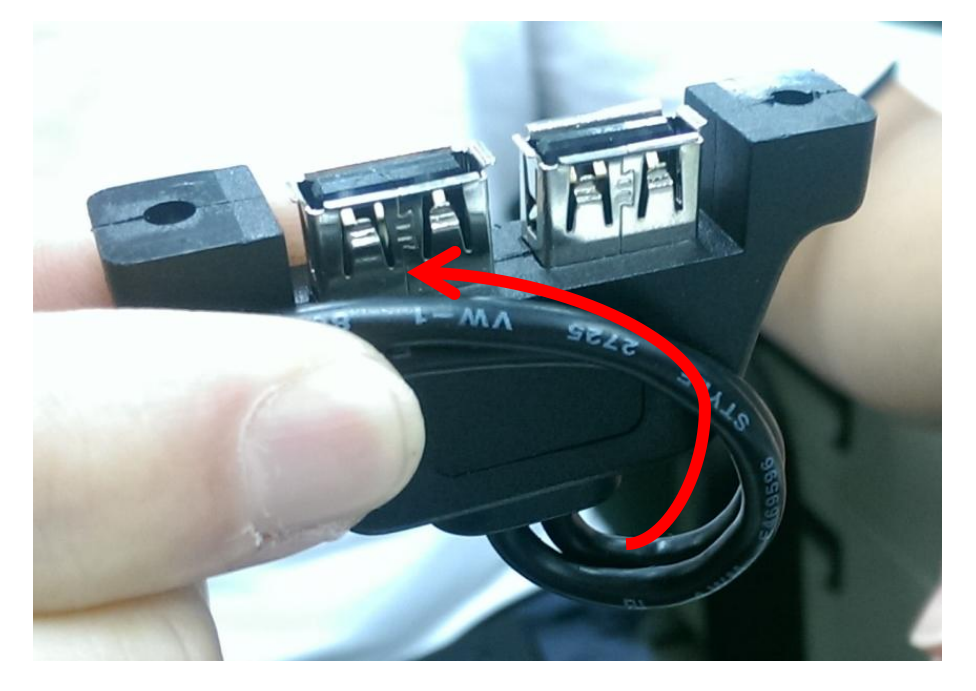

Étape 2. Placez le module USB 2.0 à l'intérieur du châssis comme indiqué sur la photo ci-dessous.

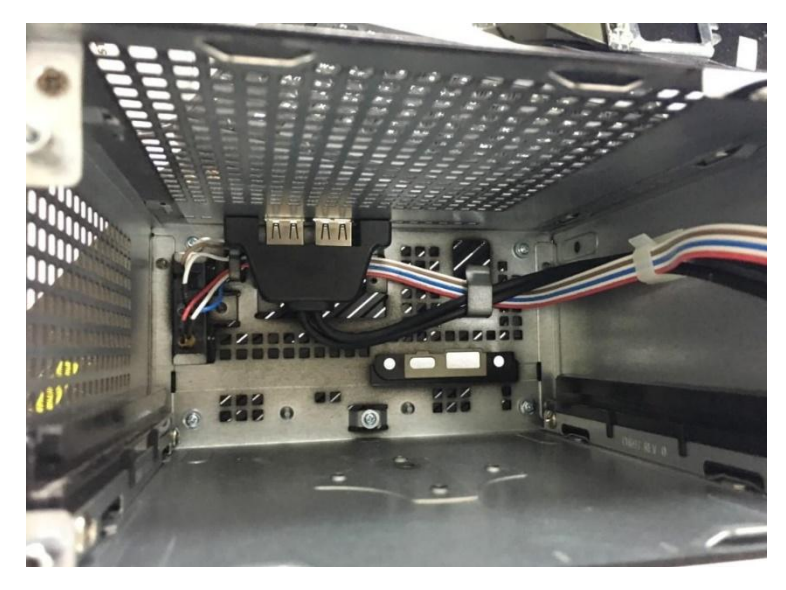

Étape 3. Fixez le module au châssis comme indiqué sur les photos ci-dessous.

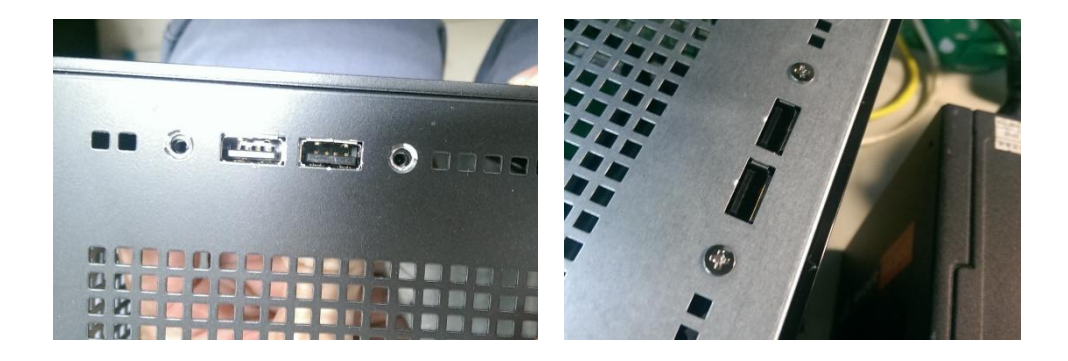

Étape 4. Branchez le câble sur le connecteur USB 2.0 embarqué.

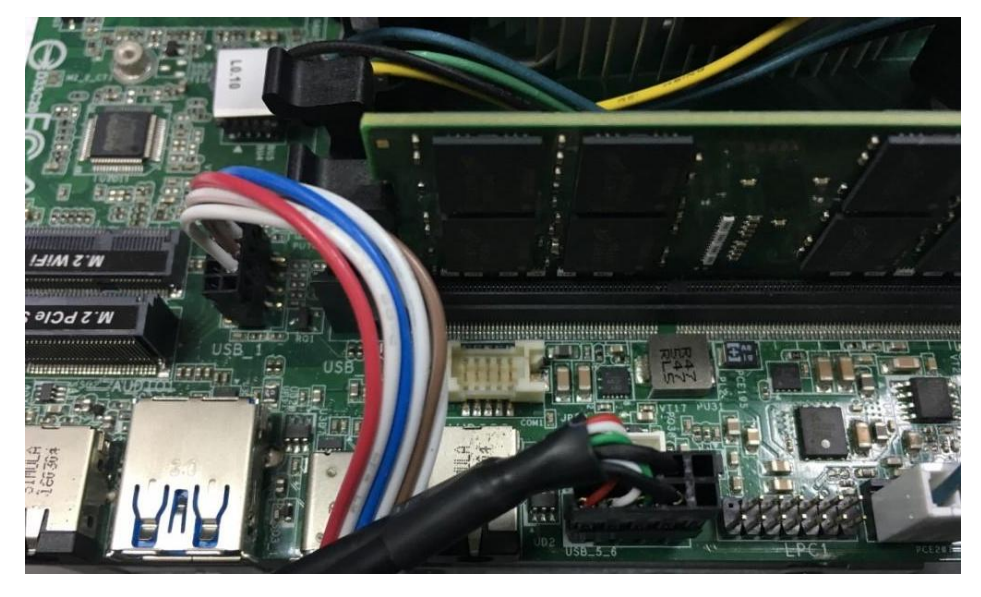

Étape 5. Insérez la carte mère dans le châssis.

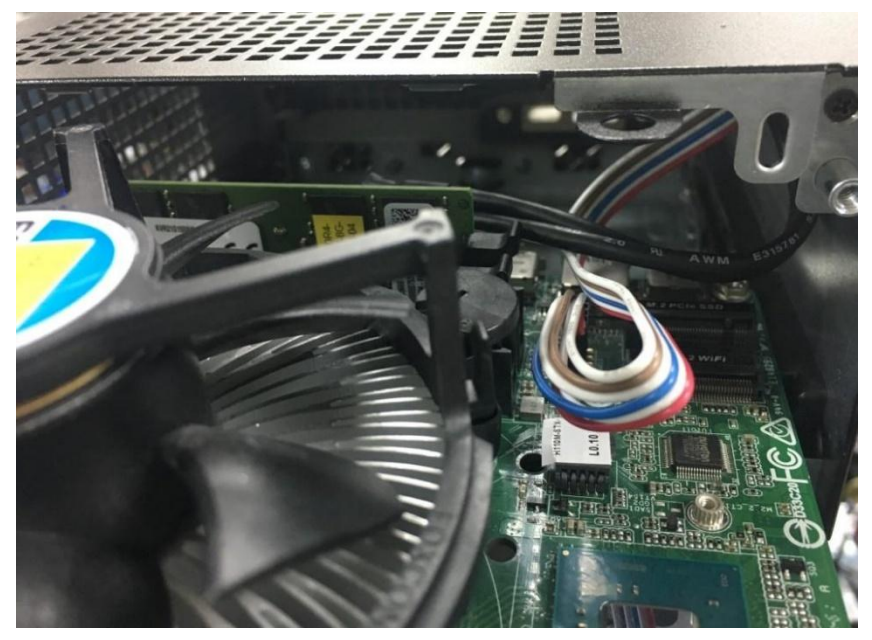